## 主なステータスアイコン

ホーム画面上部のステータスバー右側にステータスアイコンが 表示されます。主なアイコンは次のとおりです。

| ЧG    | 4G LTE 接続中                   | ?         | USIM カード未挿入                                        |
|-------|------------------------------|-----------|----------------------------------------------------|
| t∔    | モバイルデータ使用中                   | $\square$ | 電波なし                                               |
|       | バッテリー残量が少な<br>い              |           | 電波強度                                               |
|       | バッテリー残量が多い                   | ×         | 機内モード設定中                                           |
| _     |                              |           |                                                    |
| 5 / 5 | 充電中                          | ∦         | Bluetooth が ON                                     |
|       | 充電中<br>バッテリー満充電              | *         | Bluetooth が ON<br>Wi-Fi ネットワーク接<br>続中              |
|       | 充電中<br>バッテリー満充電<br>マナーモード設定中 | ≫ (()>    | Bluetooth が ON<br>Wi-Fi ネットワーク接<br>続中<br>Wi-Fi 使用中 |

主な通知アイコン

### 通知アイコン

ホーム画面上部のステータスバー左側に通知アイコンが表示されます。主なアイコンは次のとおりです。

| Σ          | 新着メールあり            | (A)      | 新しい Wi-Fi ネット<br>ワークを検出 |
|------------|--------------------|----------|-------------------------|
| Ē          | 音楽再生中              | Ŷ        | USB テザリングが<br>ON        |
| -          | USB デバイスの取り<br>出し  | (11-     | LAN Wi-Fi が有効           |
| 4          | USB デバイス接続中        | +        | データダウンロード中              |
| (a13)<br>• | SD カードマウント解<br>除済み | <u>†</u> | データ送信中                  |
| Ŷ          | USB 接続中            |          |                         |

### 通知パネルを開く/閉じる

通知機能により音楽再生中などに Gmail の新着メールや各種 の受信情報が表示されます。通知パネルを開いて受信した詳細 を確認できます。

- 通知パネルを開くには画面を上から下にフリックします。
- 通知パネルを閉じるには画面を下から上にフリックするか、 戻るキーをタップします。

### 通知パネルの使いかた

通知パネルで通知内容を確認したり、確認した通知を消去した りできます。また、直接操作できる通知もあります。

- 確認したい通知をタップします。
- 画面に表示しきれない通知を開くには、上下にフリックします。ピンチでズームアウト/ズームインして、特定の通知を開いたり閉じたりできます。
- 通知を削除するには左右いずれかにフリックします。
- すべての通知を削除するには右上の 🛇 をタップします。
- 通知をロングタッチし、「アプリ情報」をタップすると該当のアプリケーションが表示されます。そのアプリケーションからの通知を停止する場合は、アプリ情報画面の「通知を表示」のチェックボックスを OFF にします。
- Gmail など、通知を表示するアプリケーションでは、通知 パネルへ表示するかどうかを設定できます。

#### 🗾 補足

アプリケーションの通知を OFF にすると、そのアプリケーションの重要な警告や更新情報を入手できないことがあります。ア プリケーションの中には通知を OFF にできないものもありま す。

### コントロールスイッチについて

通知パネルのコントロールスイッチで、表示するスイッチを設 定、変更できます。

通知パネルを開くと画面上部に次のコントロールスイッチが表示されます。左または右にフリックしてすべてのスイッチを確認できます。

- 投影ON / OFF: プロジェクターをON / OFF にできます。
- 投影時の明るさ:プロジェクターの明るさを調整できます。
- HDMI:青字表示のとき、HDMIケーブルでノートパソコンやTV STB(セットトップボックス)を接続して映像を投写できます。
- Miracast: Miracast を ON / OFF にできます。
- USB 機器に接続: 青字表示のとき、USB デバイスに接続 できます。
- PC に接続: 青字表示のとき、パソコンと接続して USB ケーブル経由でファイルをやり取りできます。
- Wi-Fi: Wi-FiをON / OFF にできます。
- Bluetooth: Bluetooth をON / OFF にできます。
- LAN Wi-Fi: Wi-Fi アクセスポイントを ON / OFF にできます。
- 機内:機内モードをON / OFF にできます。
- データ通信ON / OFF:モバイルネットワークのデータサー ビスを ON / OFF にできます。
- 目の保護:プロジェクターの目の保護機能を ON / OFF に できます。
- 自動回転: 画面の自動回転機能を ON / OFF にできます。
- 🗾 補足
  - 「コントロールスイッチ」の横の「編集」をタップして、通知パネルに表示するスイッチを選択できます。

### 文字を入力する

ディスプレイのキーボードを使用して文字を入力できます。入 力するときは自動的にキーボードが表示されます。表示されない場合は、入力したい箇所をタップします。キーボードを閉じ るには戻るキーをタップします。

#### 入力方法を変更する

キーボードで文字入力しているときは、ステータスバーにアイコン 🔤 が表示されます。

1. 通知パネルを開き「入力方法の選択」

入力方法を選択→「入力方法をセットアップ」

### 入力言語を設定する

- ホーム画面で「設定」→「システム」→「一般」→「言語 と入力」
- 2.「デフォルト」→デフォルトの入力言語を選択
- 3. 「入力方法をセットアップ」

### 日本語を入力する場合

日本語入力のキーボードには、1つのキーに複数の文字が割り 当てられている「テンキーキーボード」と、1つのキーに1つ の文字が割り当てられている「フルキーキーボード」がありま す。

- 「テンキーキーボード」と「フルキーキーボード」を切り替えるには、キーボード表示中に
   をロングタッチして <sub>テンキーやフルキー</sub>をタップしてください。
- キーボードを閉じるときは、「戻るキー」をタップします。

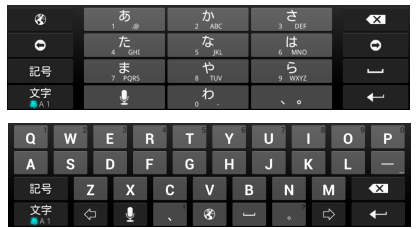

## テンキーキーボードの見かた

#### 初期画面

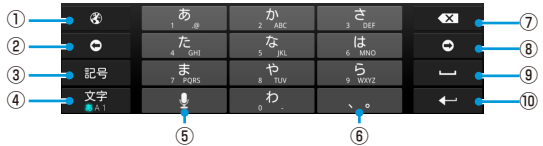

| 番号  | 機能                      |
|-----|-------------------------|
| 1   | 入力方法を切り替えます。            |
| 2   | テキストカーソルを左に移動します。       |
| 3   | 記号を入力します。               |
| (4) | ひらがな漢字/英字/数字の入力を切り替えます。 |
| 5   | 音声入力します。                |
| 6   | 読点や句点を入力します。            |
| 7   | 1 つ前の文字を削除します。          |
| 8   | テキストカーソルを右に移動します。       |
| 9   | スペースを入力します。             |
| 10  | 改行します。                  |

| 文字入力中 | 1         |            |                 |             |      |       |
|-------|-----------|------------|-----------------|-------------|------|-------|
| 1     | Ð         | ه ا        | か<br>2ABC       | 3 DEF       | •×   |       |
|       | 0         | た<br>GHI   | ない              | 6 MNO       | 0    |       |
| (2)   | 英数<br>カナ  | 7 PQRS     | р<br>8 тоv      | 5<br>9 WXYZ | 変換 📻 | -(4)  |
| Ŭ     | 文字<br>A 1 | ・。<br>大ey小 | <sub>.</sub> わ. | <b>、</b> 。  | 確定   | - (5) |
|       |           | 3          |                 |             |      |       |

| 番号  | 機能                                                      |
|-----|---------------------------------------------------------|
| 1   | 文字を確定前に戻します。また、文字確定前は同じ<br>キーに割り当てられた文字を逆の順序で表示しま<br>す。 |
| 2   | 英数/カナ変換を切り替えます。                                         |
| 3   | 濁点/半濁点、大小文字変換を切り替えます。                                   |
| (4) | 確定前の文字を変換します。                                           |
| 5   | 変換を確定します。                                               |

🗾 補足

※ をロングタッチすると設定メニューが表示されます。

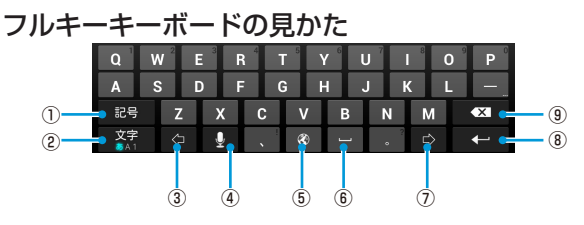

| 番号  | 機能                      |
|-----|-------------------------|
| 1   | 記号を入力します。               |
| 2   | ひらがな漢字/英字/数字の入力を切り替えます。 |
| 3   | テキストカーソルを左に移動します。       |
| (4) | 音声入力します。                |
| 5   | 入力方法を切り替えます。            |
| 6   | スペースを入力します。             |
| 7   | テキストカーソルを右に移動します。       |
| 8   | 改行します。                  |
| 9   | 1 つ前の文字を削除します。          |

### 英語を入力する場合

- 文字を入力するにはアルファベットキーをタップします。
   特定のキーをロングタッチして、関連するマーク付きの文字や数字を入力できます。たとえば こ をロングタッチすると、関連するマーク付き文字と数字の「3」が表示されます。「e」の方向にフリックするとその文字を入力できます。
- 大文字を入力するには 

   をタップします。大文字固定に するには 
   を2回タップします。大文字入力か小文字入 力かを確認できます。
   の場合は小文字、
   の場合は大文字固定です。
- をタップするとカーソルの前の文字が消去されます。
- ?123をタップすると数字や記号を入力できます。さらに=\<</li>
   をタップすると記号が表示されます。
- ・

   ・
   にカングタッチすると入力言語の変更、キーボードの設定ができます。

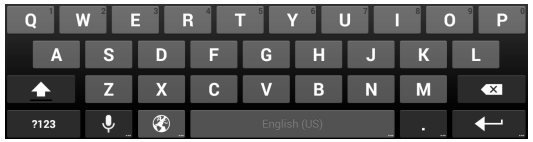

## 文字種(入力モード)を切り替える

- 1. 文字入力画面で
- 2. 「入力モード切替」→入力モードを選択

### フリック入力について

テンキーキーボードで入力するとき、キーを上下左右にフリッ クすることで、キーを繰り返しタップすることなく、入力した い文字を入力できます。キーに触れると、フリック入力で入力 できる候補が表示されます。入力したい文字が表示されている 方向にフリックすると、文字が入力されます。「あ」行を入力 する方法を例に説明します。

#### 1. \_\_\_\_\_ を上下左右にフリック

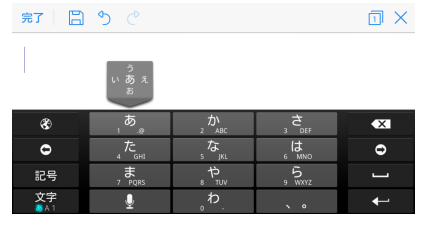

🗾 補足

- フリックした方向の文字が入力されます。
- 「あ」を入力するときは、
   「あ」を 1 回タップします。

### 文字を編集する

- 入力箇所を移動する:入力したい箇所をタップするとカー ソルが点滅し、カーソルの位置を示すマークが表示されま す。カーソルを移動するにはマークをドラッグします。
- 文字列を選択する:文字列内でロングタッチまたは2回タッ プします。
   単語または文字が選択され、選択箇所の両端にそれぞれマークが表示されます。マークをドラッグすると選択範囲を変更できます。
- 切り取り/コピーする:文字列を選択し、「切り取り」または「コピー」をタップします。
- 文字列をクリップボードの文字列と入れ替える:入れ替えたい文字列を選択し、「貼り付け」をタップします。
- クリップボードの文字列を挿入する:挿入箇所にカーソル を移動してカーソルの下をロングタッチします。指を離し てから「貼り付け」をタップします。

アプリケーションについて

#### アプリケーションを起動する

- 1. ホーム画面で「アプリ」
- 画面上で左右にフリックして、アプリケーションをタップ

### 最近使用したアプリケーションを起動する

#### 1. メニューキーをロングタッチ

最近使用したアプリケーションが、アイコン、サムネイル、および アプリケーション名で表示されます。使用したアプリケーションの 数が多く画面内に収まらない場合は、左右にフリックして表示しま す。

#### 2. サムネイルをタップ

アプリケーションが開きます。

🚺 補足

サムネイルを上または下にフリックするとリストから削除され ます。また「すべて削除」をタップするとすべてのアプリケー ションがリストから削除されます。